# **Investments (Optional Software)**

Investments is an optional software package that can be purchased. This software enables the credit union to easily monitor financial investments of Certificates of Deposit and Government Securities. The software is fully integrated with the general ledger system, and will auto-post based on the general ledger numbers defined in the investment screens. The program provides accrual figures and investment maturity reports, cash flow forecasts, composite interest rate yields and investment activity.

To access Investments, select one of the following:

- Select Accounting on the Navigation Bar then Investments.
- Select Go on the Menu Bar then Investments.

A list of the available options for Investments is displayed, as well as, the Ledger Account Setup selection.

| Investments                   |
|-------------------------------|
| DESCRIPTION                   |
| Brokers 👘                     |
| Institutions                  |
| Pending                       |
| Portfolio                     |
| 🗒 Broker Report               |
| 📃 Create Accrual Transactions |
| 📙 History Report              |
| 📃 Institution Report          |
| 📙 Ledger Account Setup        |
| 📃 Query Reports               |
| 📙 Transaction Display         |
| J Transaction Entry           |
| 📙 Trial Balance               |
| Update Accrual Transactions   |
| 📃 Zero MTD and YTD Totals     |
| J Zero MTD Totals             |
|                               |
|                               |

Figure 1

Investments

## **Getting Set Up For Investments (New and Existing)**

- 1. Change Teller Security to allow under Investment Menu System Administration Teller Administration Basic tab. Check the option which means "Permitted".
- 2. Define ledger numbers for Investments Investments on Navigation Bar Ledger Account Setup.
- 3. Define each current Institution under Investment Institutions Investments Investment Institutions.
- 4. Define each current Broker under Investment Broker Investments Investment Broker.
- 5. Add New Investments as purchased.
- 6. Use Transaction entry to purchase the Investment which will set the beginning Investment figures. If adding an existing investment, it may be necessary to post additional transactions such as Premium Amortization transactions and Interest Payments to reflect where in the investment period this investment stands.
- 7. Run Investment Trial and verify information entered. Use Investments Edit Investments to make any corrections.
- 8. Print Broker and Institution Reports and verify all information.
- 9. Review the "Monthly Steps for Investment Processing". Month-to-Date Totals must be reset each month after all processing has been completed.
- 10. YTD Totals must be reset after all the processing has been completed for the current year.

## **Monthly Steps for Investment Processing**

- 1. New Investments must be set up on the system.
- 2. Purchase transactions for new investments must be processed. Use the transaction entry option to post transactions to the Investment software.
- 3. Maintenance, if needed, on existing investments is completed.
- 4. Payments received during the month are entered on the system. Use the Transaction Entry option to post transactions to the Investment Software.
- 5. Create Accrual Transactions. The following will occur:
  - The system calculates interest from either the opening date (for new investments) or the first of the month through the end of the month.
  - The system calculates the Premium Amortization and Discount Accretion amounts.
  - For redeemed investments, the system accrues from the first until the close date.
- 6. Review the report for accuracy (i.e. look for accrual figures that are out of line, compare totals to last month, etc.). Investment Accrual Report IN100-01.
- 7. If necessary, make corrections and repeat steps 4-6.
- 8. Update Investment Accrual Transactions (this will auto-post to general ledger). The following will occur:
  - The system reduces the Premium/Discount balance amount.
  - The system posts the appropriate general ledger entries.
- 9. Print Investment Trial Balance. This report should now show the monthly accrual figures.
- 10. Run any Investment Query reports that need MTD fields. Each credit union will decide what Query reports they need or want to run.
- 11. Reset the MTD Totals using the "Zero MTD Totals" options.
- 12. In December, use the "Zero MTD and YTD Totals" option.
- 13. \*\*\*Note: Backup Investment software at any time. A recommended time would be after monthly processing is finished. Use the main console and tape drive on the Datamatic server. Select Special Operations Special Backup Backup Restore Individual Files Investments. Keep the tapes in a safe environment.

Investments

## System Setup

### **Teller Security**

System Administration Teller Administration Basic Security tab Investments – Must be checked which means "Permitted".

**Datamatic Confidential** This documentation is proprietary and confidential information of Datamatic Processing Inc., and can ONLY be used for its intended use. Any other distribution, dissemination, or copying use is strictly prohibited.

# **Brokers**

The Brokers folder displays a list of the investment brokers that are currently on the system.

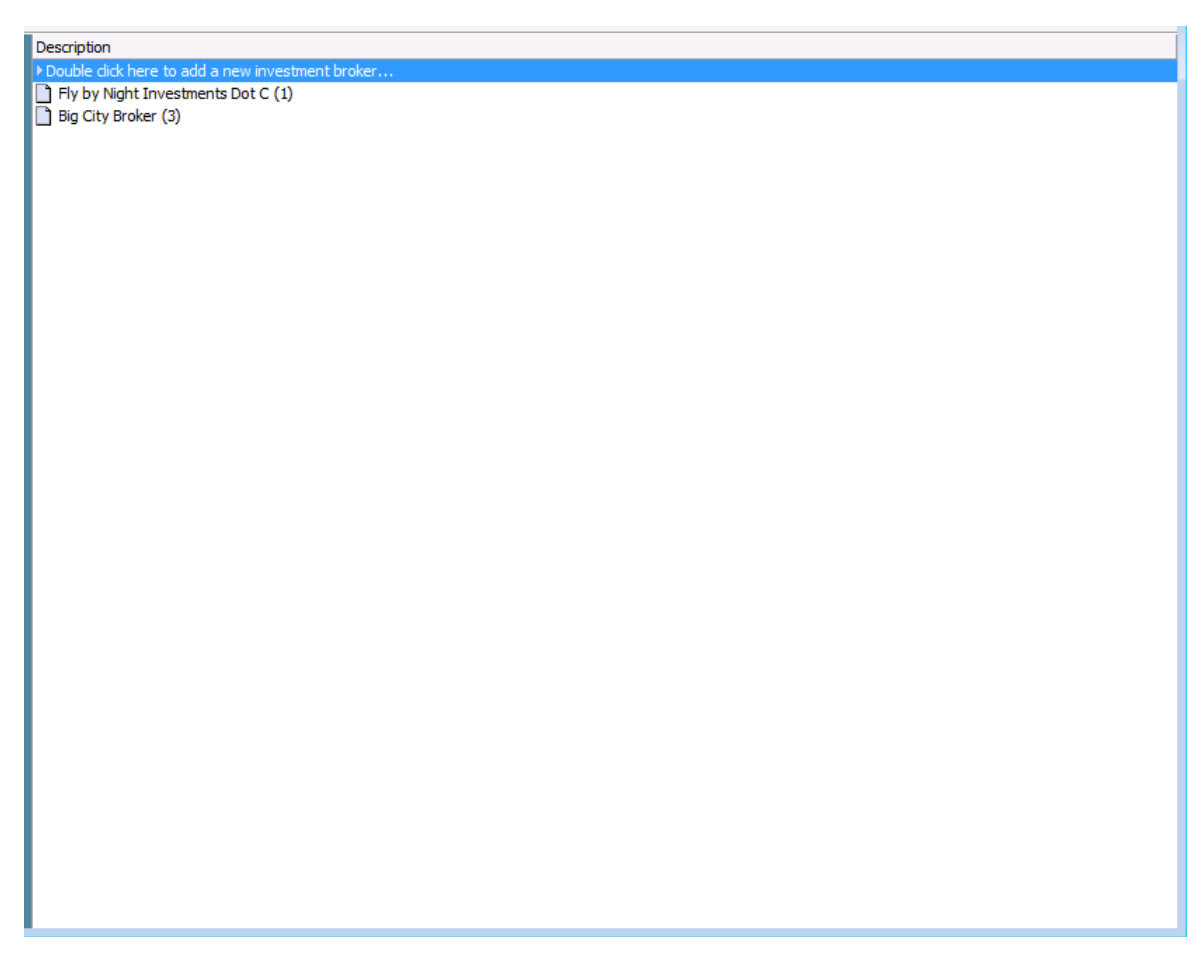

### Figure 2

Select "Double click here to add a new investment broker..." line.

The system displays the Add Investment Broker window.

| Datamatic VIEW |               |
|----------------|---------------|
| Add Invest     | ment Broker 🐣 |
| Name:          |               |
| Address 1:     |               |
| Address 2:     |               |
| City:          | State: Zip:   |
| Contact 1:     |               |
| Phone:         |               |
| Contact 2:     |               |
| Phone:         |               |
|                | Save          |

Figure 3

Enter the information for the new investment broker. Select Save.

Investments

To display the information for a specific investment broker, select a specific broker name from the list. The system displays.

| atamatic VIEV | V                                | ×  |
|---------------|----------------------------------|----|
| Edit Invest   | ment Broker                      | ٥  |
| Name:         | Big City Broker                  |    |
| Address 1:    | 1234 Broker Way                  |    |
| Address 2:    |                                  |    |
| City:         | Detroit State: MI Zip: 48124-000 | 0  |
| Contact 1:    | Deborah Faulkner                 |    |
| Phone:        | 313-445-0915                     |    |
| Contact 2:    |                                  |    |
| Phone:        |                                  |    |
|               | Sav                              | /e |

Figure 4

Changes can be made, if necessary. When finished, select Save.

Right click on the investment broker's window and the system displays.

| Description                                                                                |                          |  |
|--------------------------------------------------------------------------------------------|--------------------------|--|
| Double click here to add a new investment b<br>Double click here to add a new investment b | roker                    |  |
| Big City Broker (3)                                                                        |                          |  |
|                                                                                            | Add Investment Broker    |  |
|                                                                                            | Edit Investment Broker   |  |
|                                                                                            | Remove Investment Broker |  |
|                                                                                            |                          |  |
|                                                                                            |                          |  |
|                                                                                            |                          |  |
|                                                                                            |                          |  |
|                                                                                            |                          |  |
|                                                                                            |                          |  |
|                                                                                            |                          |  |
|                                                                                            |                          |  |
|                                                                                            |                          |  |
|                                                                                            |                          |  |
|                                                                                            |                          |  |
|                                                                                            |                          |  |
|                                                                                            |                          |  |
|                                                                                            |                          |  |
|                                                                                            |                          |  |
|                                                                                            |                          |  |
|                                                                                            |                          |  |
|                                                                                            |                          |  |
|                                                                                            |                          |  |
|                                                                                            |                          |  |
|                                                                                            |                          |  |
|                                                                                            |                          |  |
|                                                                                            |                          |  |
| 6                                                                                          |                          |  |

Figure 5

Click on a selection.

Add Investment Broker - Displays the Add Investment Broker window.

Edit Investment Broker - Displays the Edit Investment Broker window.

Remove Investment Broker - Displays the following window.

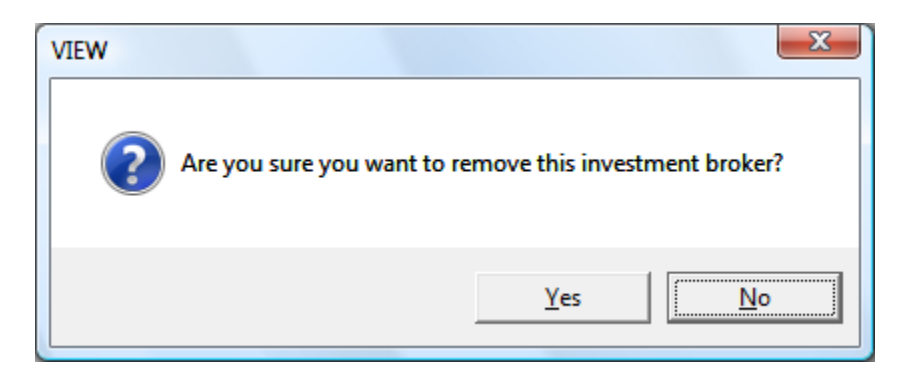

Select Yes to remove the investment broker. Otherwise, select No.

# **Institutions**

The Institutions folder displays a list of the investment institutions that are currently on the system.

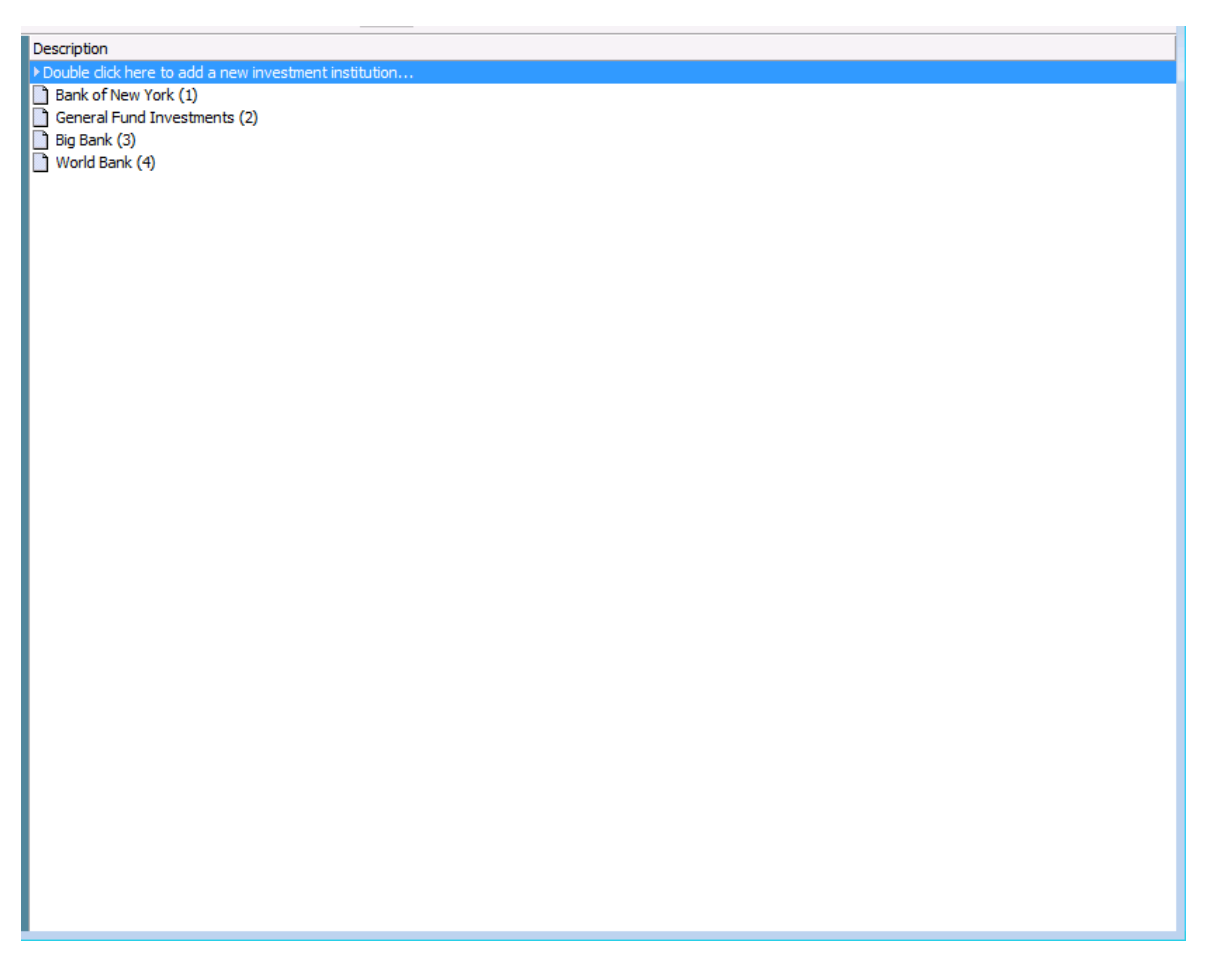

#### Figure 6

To add a new investment institution, select "Double click here to add a new investment institution..." line.

The system displays the Add Investment Institution window. The add Investment Institution window will open with two tabs of information to fill out.

| atamatic VIEV  | v             |            |        |        | ×    |
|----------------|---------------|------------|--------|--------|------|
| Add Invest     | tment Inst    | titution   |        |        | ٥    |
| Name and Addre | ess Instituti | on Details |        |        |      |
| Name:          |               |            |        |        |      |
| Address 1:     |               |            |        |        |      |
| Address 2:     |               |            |        |        |      |
| City:          |               |            | State: | Zip:   |      |
| Contact:       |               |            |        | Phone: |      |
|                |               |            |        |        |      |
|                |               |            |        |        |      |
|                |               |            |        |        |      |
|                |               |            |        |        | Save |
|                |               |            |        |        | <br> |

Name and Address tab – Add Name, Address, Contact Name and Phone number.

Figure 7

#### **Institution Details Tab**

| Datamatic VIEW      |                   |   |               |    | X   |
|---------------------|-------------------|---|---------------|----|-----|
| Add Investment      | Institution       |   |               |    | 4   |
| Name and Address In | stitution Details |   |               |    |     |
| Rank:               |                   | ] | Grade:        |    |     |
| Investment Limit:   |                   |   |               |    |     |
| Wire Instructions:  |                   |   |               |    |     |
|                     |                   |   |               |    |     |
| Effective Date:     |                   |   | Money Market: |    |     |
| 30 Day Rate:        |                   | ] | 60 Day Rate:  |    |     |
| 90 Day Rate:        |                   | ] | 120 Day Rate: |    |     |
|                     |                   |   |               |    |     |
|                     |                   |   |               | Si | ave |
|                     |                   |   |               |    |     |

Figure 8

Enter the information that applies for the new investment institution for both tabs. Select Save.

To display the information for a specific investment institution, select the specific investment institution from the list. The system displays the Edit Investment Institution window.

| Datamatic VIE | N                           |        |    |        |              | x   |  |  |
|---------------|-----------------------------|--------|----|--------|--------------|-----|--|--|
| Edit Inves    | Edit Investment Institution |        |    |        |              |     |  |  |
| Name and Addr | ess Institution Details     |        |    |        |              |     |  |  |
| Name:         | Big Bank                    |        |    |        |              |     |  |  |
| Address 1:    | 1234 Bankers Way            |        |    |        |              |     |  |  |
| Address 2:    |                             |        |    |        |              |     |  |  |
| City:         | Detroit                     | State: | MI | Zip:   | 48341-0000   |     |  |  |
| Contact:      | James George                |        |    | Phone: | 517-663-9876 |     |  |  |
|               |                             |        |    |        |              |     |  |  |
|               |                             |        |    |        |              |     |  |  |
|               |                             |        |    |        |              |     |  |  |
|               |                             |        |    |        | s            | ave |  |  |

Figure 9

Changes can be made for either tab, if necessary. When finished, select Save.

Right click on the investment institution window and the system displays.

| Description                        |                               |  |
|------------------------------------|-------------------------------|--|
| Double click here to add a new inv | estment institution           |  |
| Bank of New York (1)               |                               |  |
| General Fund Investments (2)       |                               |  |
| Big Bank (3)                       | Add Investment Institution    |  |
| World Back (4)                     | Edit Investment Institution   |  |
|                                    | Edit Investment Institution   |  |
|                                    | Remove Investment Institution |  |
|                                    |                               |  |
|                                    |                               |  |
|                                    |                               |  |
|                                    |                               |  |
|                                    |                               |  |
|                                    |                               |  |
|                                    |                               |  |
|                                    |                               |  |
|                                    |                               |  |
|                                    |                               |  |
|                                    |                               |  |
|                                    |                               |  |
|                                    |                               |  |
|                                    |                               |  |
|                                    |                               |  |
|                                    |                               |  |
|                                    |                               |  |
|                                    |                               |  |
|                                    |                               |  |
|                                    |                               |  |
|                                    |                               |  |
| 1                                  |                               |  |
|                                    |                               |  |

Figure 10

Add Investment Institution - Displays the Add Investment Institution window.

Edit Investment Institution - Displays the Edit Investment Institution window.

Remove Investment Institution - Displays the following window.

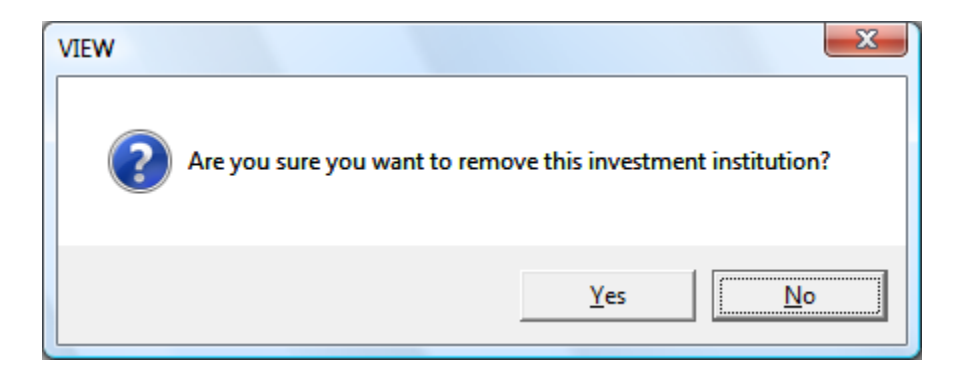

Select Yes to remove the investment. Otherwise, select No.

# **Pending**

The Pending folder displays a list of the pending investments that are currently on the system. The system allows for the adding of all the information about an investment ahead of time and to have it waiting until the credit union is ready to purchase the investment.

| > Double click here to add a new pending investment           Money Magic Investments (1)         Certificate         09-01-2005           Secure Savings (2)         Certificate         10-01-2007 | Description                                         | Туре        | Maturity Date |
|----------------------------------------------------------------------------------------------------|-----------------------------------------------------|-------------|---------------|
| Money Magic Investments (1)<br>Certificate 09-01-2005<br>Certificate 10-01-2007                                                                                                    | ▶ Double click here to add a new pending investment |             |               |
| Secure Savings (2) Certificate 10-01-2007                                                                                                    | Money Magic Investments (1)                         | Certificate | 09-01-2005    |
|                                                                                                    | Secure Savings (2)                                  | Certificate | 10-01-2007    |
|                                                                                                    |                                                     |             |               |
|                                                                                                    |                                                     |             |               |
|                                                                                                    |                                                     |             |               |
|                                                                                                    |                                                     |             |               |
|                                                                                                    |                                                     |             |               |
|                                                                                                    |                                                     |             |               |
|                                                                                                    |                                                     |             |               |
|                                                                                                    |                                                     |             |               |
|                                                                                                    |                                                     |             |               |
|                                                                                                    |                                                     |             |               |
|                                                                                                    |                                                     |             |               |
|                                                                                                    |                                                     |             |               |
|                                                                                                    |                                                     |             |               |
|                                                                                                    |                                                     |             |               |
|                                                                                                    |                                                     |             |               |
|                                                                                                    |                                                     |             |               |
|                                                                                                    |                                                     |             |               |
|                                                                                                    |                                                     |             |               |
|                                                                                                    |                                                     |             |               |
|                                                                                                    |                                                     |             |               |
|                                                                                                    |                                                     |             |               |
|                                                                                                    |                                                     |             |               |
|                                                                                                    |                                                     |             |               |
|                                                                                                    |                                                     |             |               |
|                                                                                                    |                                                     |             |               |
|                                                                                                    |                                                     |             |               |
|                                                                                                    |                                                     |             |               |
|                                                                                                    |                                                     |             |               |
|                                                                                                    |                                                     |             |               |
|                                                                                                    |                                                     |             |               |
|                                                                                                    |                                                     |             |               |
|                                                                                                    |                                                     |             |               |
|                                                                                                    |                                                     |             |               |

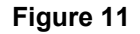

To add a new pending investment, highlight the "Double click here to add a new pending investment..." line and press enter or double click on that line.

The system displays the New Pending Investment window.

| Datamatic VIEW    |                   | ×    |
|-------------------|-------------------|------|
| Add Pending Inve  | stment            | \$   |
| Name:             |                   |      |
| Comments:         |                   |      |
|                   |                   |      |
|                   |                   |      |
|                   |                   |      |
| Institution:      |                   |      |
| Broker:           | <b></b>           |      |
| Investment Type:  | Pool:             |      |
| Market Value:     | Market Value Pct: |      |
| Payment Type:     | <b></b>           |      |
| Interest Rate:    | Calc Method:      |      |
| Premium/Discount: | <b></b>           |      |
| Prem/Disc Amount: | Total Months:     |      |
| Face Amount:      |                   |      |
| Factor:           | Maturity Date:    |      |
|                   |                   |      |
|                   |                   | Save |

Figure 12

Enter the information for the new pending investment. Select the **"Save"** button.

To display the information for a pending investment, highlight the pending investment and press enter or double click on the pending investment. The system displays.

| Datamatic VIEW    |                                |                   |            | X    |
|-------------------|--------------------------------|-------------------|------------|------|
| Edit Pending Inve | estment                        |                   |            | 9    |
| Name:             | ABC Credit Union               |                   |            |      |
| Comments:         | This is where to enter any com | ments.            |            |      |
|                   |                                |                   |            |      |
|                   |                                |                   |            |      |
| Institution:      | General Fund Investments       |                   | •          |      |
| Broker:           | Big City Broker                |                   | •          |      |
| Investment Type:  | Certificate 🔹                  | Pool:             |            |      |
| Market Value:     | \$50,000.00                    | Market Value Pct: | 8.1700%    |      |
| Payment Type:     | Interest Only                  |                   | •          |      |
| Interest Rate:    | 3.2500%                        | Calc Method:      | 365 Day 🔻  |      |
| Premium/Discount: | Discount                       |                   | •          |      |
| Prem/Disc Amount: | \$50,000.00                    | Total Months:     | 12.000     |      |
| Face Amount:      | \$51,000.00                    |                   |            |      |
| Factor:           | 1.3330                         | Maturity Date:    | 02-09-2015 |      |
|                   |                                |                   |            |      |
|                   |                                |                   |            | Save |

Figure 13

Changes can be made, if necessary. When finished, select the "Save" button.

| Description                                     | Туре                      | Maturity Date                         |
|-------------------------------------------------|---------------------------|---------------------------------------|
| Double click here to add a new pending investme | nent                      | · · · · · · · · · · · · · · · · · · · |
| Money Magic Investments (1)                     | Certificate               | 09-01-2005                            |
| Secure Savings (2)                              | Add Pending Investment    | 10-01-2007                            |
|                                                 | Edit Pending Investment   |                                       |
|                                                 | Remove Pending Investment |                                       |
|                                                 |                           |                                       |
|                                                 | Purchase investment       |                                       |
|                                                 |                           |                                       |
|                                                 |                           |                                       |
|                                                 |                           |                                       |
|                                                 |                           |                                       |
|                                                 |                           |                                       |
|                                                 |                           |                                       |
|                                                 |                           |                                       |
|                                                 |                           |                                       |
|                                                 |                           |                                       |
|                                                 |                           |                                       |
|                                                 |                           |                                       |
|                                                 |                           |                                       |
|                                                 |                           |                                       |
|                                                 |                           |                                       |
|                                                 |                           |                                       |
|                                                 |                           |                                       |
|                                                 |                           |                                       |
|                                                 |                           |                                       |
|                                                 |                           |                                       |
|                                                 |                           |                                       |
|                                                 |                           |                                       |
|                                                 |                           |                                       |
|                                                 |                           |                                       |
|                                                 |                           |                                       |
|                                                 |                           |                                       |
| 1                                               |                           |                                       |
|                                                 |                           |                                       |

Figure 14

Use the arrow keys to highlight a selection and press enter or double click on a selection.

Add Pending Investment - Displays the Add Pending Investment window.

Edit Pending Investment - Displays the Edit Pending Investment window.

**Remove Pending Investment -** Displays the following window.

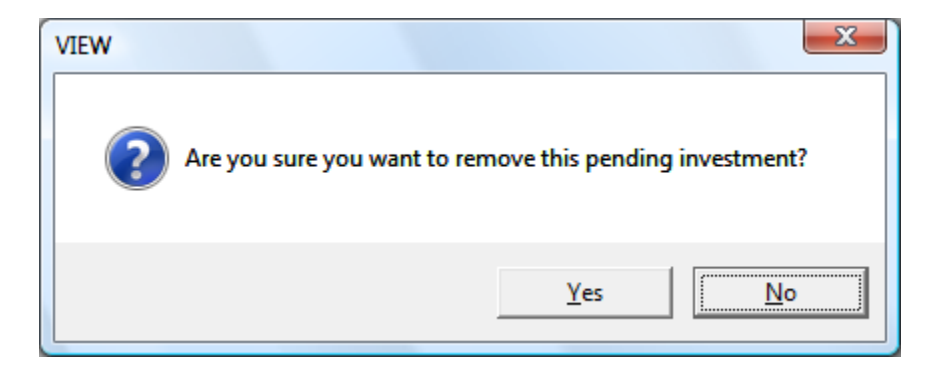

Select Yes to remove the pending investment. Otherwise, select No.

Purchase Investment - Displays the following window.

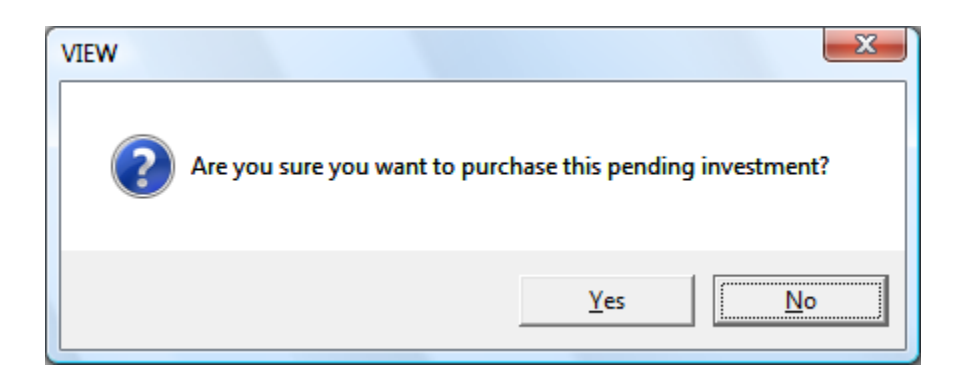

Select Yes to purchase the pending investment. Otherwise, select No.

Once the Investment is purchased, it becomes a New Investment and will display in the Investment list. The purchase transaction must be run for the correct dollar amounts to complete the necessary fields in the new investment.

# <u>Portfolio</u>

The Portfolio folder displays a list of the investments that are currently on the system.

| Description                               | Туре                | Maturity Date |
|-------------------------------------------|---------------------|---------------|
| Double click here to add a new investment |                     |               |
| Alan's Investment (22)                    | Government Security | 07-01-2006    |
| Big Bank 90 Day (25)                      | Certificate         | (none)        |
| Big Money investment (29)                 | Certificate         | 09-01-2006    |
| Big Pay (24)                              | Government Security | 01-01-2005    |
| Boondogle Investments (27)                | Government Security | 09-23-2006    |
| Converted Investment (35)                 | Certificate         | 05-01-2005    |
| Double Day Security (32)                  | Certificate         | 08-15-2009    |
| Gov Bond (36)                             | Government Security | 09-01-2005    |
| High Interest CD (30)                     | Certificate         | 07-01-2009    |
| High Yeild Pay (19)                       | Government Security | (none)        |
| Invest Wisely (26)                        | Government Security | 04-25-2008    |
| Lockhart Mortgage (37)                    | Government Security | 09-01-2006    |
| Looser Bank CD (18)                       | Certificate         | (none)        |
| Miser Millions (33)                       | Certificate         | 08-01-2006    |
| New Age Investment (2)                    | Government Security | 10-20-2008    |
| Rainy Day Fund (20)                       | Government Security | (none)        |
| Safe Keeping (34)                         | Certificate         | 06-01-2005    |
| Today Test (28)                           | Certificate         | 08-01-2005    |
| Triple Investment (31)                    | Certificate         | 12-01-2007    |
|                                           |                     |               |
|                                           |                     |               |
|                                           |                     |               |
|                                           |                     |               |
|                                           |                     |               |
|                                           |                     |               |
|                                           |                     |               |
|                                           |                     |               |
|                                           |                     |               |
|                                           |                     |               |
|                                           |                     |               |
|                                           |                     |               |
|                                           |                     |               |
|                                           |                     |               |
|                                           |                     |               |
|                                           |                     |               |
|                                           |                     |               |
|                                           |                     |               |
|                                           |                     |               |

Figure 15

## **Add New Investment**

To add a new investment, select "Double click here to add a new investment..." line.

The system displays the New Investment window.

| Investment | Tab |
|------------|-----|
|------------|-----|

| Datamatic VIEW     |          |                   |                | ×   |
|--------------------|----------|-------------------|----------------|-----|
| Add Investment     |          |                   |                | 4   |
| Investment Totals  |          |                   |                |     |
| Name:              |          |                   |                |     |
| Comments:          |          |                   |                |     |
| Institution:       |          |                   | •              |     |
| Broker:            |          |                   | •              |     |
| Premium/Discount:  | (none) 🔻 | CD Accrual:       | Accrue First 🔹 |     |
| Status:            | <b></b>  | Interest Rate:    |                |     |
| Type:              |          | Ledger Class:     | <b>•</b>       |     |
| Safe Receipt:      |          | Pool:             |                |     |
| Market Value:      |          | Market Value Pct: |                |     |
| Payment Type:      | -        | Calc Method:      | <b>•</b>       |     |
| Face Amount:       |          | Factor:           |                |     |
| Purchase Date:     |          | Maturity Date:    |                | -   |
| Last Accrual Date: |          | Sale Date:        |                |     |
|                    |          |                   | S              | ave |

Figure 16

Enter the applicable information in the fields for the specific investment.

#### **Description of fields:**

**Name:** Enter a descriptive name for the investment. This will appear on the Investment Trial Balance report.

**Comment:** Enter any applicable comments for the investment. This will appear on the Investment Trial Balance report.

**Institution:** Use the drop down arrow to select the institution that holds the investment. A list of the institutions setup on the system will display from which to make the selection.

**Broker:** Use the drop down arrow to select the broker, if applicable. A list of the broker's setup on the system will display from which to make the selection.

**Premium/Discount:** This option applies to government securities only and does not apply to certificates of deposit. Use the drop down arrow to make a selection.

**CD Accrual:** This option is for certificates of deposit and determines if the system will accrue for the first day (traditional way) or last day of the CD.

Accrue First Accrue Last

**Status:** Use the drop down arrow to make a selection.

Interest Rate: Enter the interest rate for the investment.

**Type:** Use the drop down arrow to select the investment type.

Certificate Government Securities

**Ledger Class:** Use the drop down arrow to select the ledger class for the investment. The list will display class numbers added in the Ledger Account setup.

Safe Receipt: This field is used to indicate where the investment is stored (alpha field).

**Pool:** This field is used to enter the code assigned by the government for government securities (alpha/numeric field).

**Market Value:** Enter the face value of the certificate of deposit or what the certificate of deposit is worth when purchased. CU defined. (Optional)

**Market Value %:** Enter a percentage defined by the CU such as Market Value divided by Par Value. (Optional)

**Payment Type:** Use the drop down arrow to select the payment type. This determines how the interest payment is calculated on a monthly basis.

**Principal and Interest** (Government Securities) **Interest Only** (Certificates of Deposit)

**Calc Method:** Use the drop down arrow to select the calculation method.

**365 Day** = Current Par Value \* IR / 365 \* # days

360 Day = Current Par Value \* IR / 360 \* # days
360 Alternate = Current Par Value \* IR / 12 \* # months (the system assumes 30-day months for government securities)

Face Amount: Enter the original amount of the investment.

**Factor:** This is a credit union defined field. (If premium, # should be greater than 1, if no premium/discount, the factor = 1.)

**Purchase Date:** Enter the date the investment was purchased.

Maturity Date: Enter the date the investment matures.

Last Accrual Date: This is filled in by the system. (Last time accruals were posted.)

**Sales Date:** Enter the date that the investment was sold.

When finished, select the "Save" button.

#### **Totals Tab**

| Datamatic VIEW                                                       |                                                                                               | ×    |
|----------------------------------------------------------------------|-----------------------------------------------------------------------------------------------|------|
| Add Investment                                                       |                                                                                               | 4    |
| Investment Totals                                                    |                                                                                               |      |
| Current Book Value:<br>Original Par Value:<br>Cost:<br>Gain Or Loss: | Current Par Value:<br>Orig. Premium / Discount:<br>Purchase Interest:<br>Gain Or Loss Amount: |      |
| Earnings                                                             | Premium Or Discount Expen                                                                     | sed  |
| Month To Date:                                                       | Month To Date:                                                                                |      |
| Year To Date:                                                        | Year To Date:                                                                                 |      |
| Total:                                                               | Total:                                                                                        |      |
| Interest Received                                                    | Principal Repaid                                                                              |      |
| Month To Date:                                                       | Month To Date:                                                                                |      |
| Total:                                                               | Total:                                                                                        |      |
|                                                                      |                                                                                               |      |
|                                                                      |                                                                                               |      |
|                                                                      |                                                                                               | Save |

Figure 17

As investment transactions are processed, the system fills in the information for the fields above.

**Current Book Value:** Current value (i.e. face value) of principal of asset plus premium or minus discount. This value will be filled in by the initial purchase transactions "Total" field.

- Premium Amortization will Decrease this amount each month.
- Discount Accretion will Increase this amount each month.
- Also the Principal Amount from a Redemption Transaction will subtract from the total in this field.

**Current Par Value:** Face value of asset (normally the same as the Current Book Value for CD's or for Government Securities it will be the Purchase price +/- the premium or discount). This value will be filled in by the initial purchase transaction "Principal" field.

The Principal Amount from a Redemption Transaction will subtract from the total in this field.

**Original Par Value:** The total purchase price of the asset. This value will be filled in by the initial purchase transaction "Total" field.

**Original Prem/Discount:** The total amount of the Premium or Discount filled in by the initial purchase transaction "Premium" or "Discount" field. If the purchase was for a CD, typically the amount will be zero.

**Cost:** What the credit union paid for the investment.

**CD** = Face Value **Government Security** = Par Value +/- Premium or Discount

**Purchase Interest:** When the credit union purchases the investment, it is the amount of interest to be paid to the seller. (Purchaser is paying to seller, accrued for the month to date, since you are getting an interest check).

Gain or Loss: This must be changed to "none".

#### Gain or Loss Amount: N/A

#### **Earnings:**

**Month to Date:** Update Accrual Transaction will record the monthly accrual amount in this field. This field will reset to zero with the "Zero MTD Totals" option.

**Year to Date:** Update Accrual Transaction will record the monthly accrual in this field. This will be an accumulative total of monthly accruals for the current year. This field will reset to zero with the "Zero MTD and YTD Totals" option.

**Totals:** Update Accrual Transaction will record the monthly amount in this field. This will be an accumulative total of all monthly accruals since the purchase of the investment.

#### **Interest Received:**

**Month to Date:** The "Interest" field on the Payment transaction will be recorded in this field. This field will reset with the "Zero MTD Totals" option.

**Total:** The "Interest" field on the Payment transaction will be recorded in this field. This will be an accumulative total of monthly Interest for the current year. This field will reset with the "Zero MTD Totals" option.

#### **Premium or Discount Expensed:**

**Month to Date:** Update Accrual Transaction will record the monthly expense amount in this field. This field will reset to zero with the "Zero MTD Totals" option.

**Year to Date:** Update Accrual Transaction will record the monthly expense amount in this field. This will be an accumulative total of monthly amounts for the current year. This field will reset to zero with the "Zero MTD and YTD Totals" option.

**Total:** Update Accrual Transaction will record the monthly expense amount in this field. This will be an accumulative total of monthly amounts since the purchase of the investment. This field will reset to zero with the "Zero MTD and YTD Totals" option.

#### **Principal Repaid:**

**Month to Date:** The Principal Amount from a Redemption Transaction will record in this field. The Principal Amount for a Payment with Principal and Interest will be recorded in this field. This field will reset to zero with the "Zero MTD Totals" option.

**Total:** The Principal Amount from a Redemption Transaction will record the monthly amount in this field. The Principal Amount for a Payment with Principal and Interest will be recorded in this field. This will be an accumulative total of monthly amounts since the purchase of the investment.

When finished, select the "Save" button.

Investments

## Premium/Discount Tab

The Premium/Discount tab is displayed for **Government Securities** and is visible when the Premium or Discount is select on the Investment tab.

| Datamatic VIEW                                    |       | × |
|---------------------------------------------------|-------|---|
| Add Investment                                    |       | ٩ |
| Investment Premium / Discount To                  | otals |   |
| Amortization Type:<br>Manual Amortization Amount: | ✓     |   |
| Premium / Discount Amount:                        |       |   |
| Premium / Discount Balance:                       |       |   |
| Remaining Months:                                 |       |   |
| Total Months:                                     |       |   |

| Premium / Discount Ta         | b                                                                                                    |                                                                                                    |  |  |
|-------------------------------|----------------------------------------------------------------------------------------------------|----------------------------------------------------------------------------------------------------|--|--|
| Field                         | Comments                                                                                                    |                                                                                                    |  |  |
|                               | Selection                                                                                                    |                                                                                                    |  |  |
| Amortization Type             | Liquid Yield                                                                                                    | Percent of principal portion repaid divided by the original<br>principal at the beginning of investment. Guarantees when<br>principal hits zero, the premium or discount will also be<br>expensed to zero. This is the most popular method. This type<br>considers that some or all the principal might be repaid with<br>the monthly interest payments. |  |  |
|                               | Straight Line                                                                                                    | Total value divided by total term (assuming payment is made each month). The premium or discount is expensed using the same amount each month.                                                                                                    |  |  |
|                               | Manual                                                                                                    | Allows credit union to enter amortization amount                                                                                                    |  |  |
| Manual Amortization<br>Amount | Enabled when amortization type is set to manual.                                                                                                    |                                                                                                    |  |  |
| Premium / Discount<br>Amount  | Amount from a Pur                                                                                                    | rchase transaction will record in this field                                                                                                    |  |  |
| Premium / Discount<br>Balance | Amount from a Purchase transaction will record in this field. This field will be reduced by the amount of the monthly Premium Amortization or Discount Accretion amount created by the Monthly Accrual process.                                                                                                    |                                                                                                    |  |  |
| Remaining Months              | After the purchase transaction is processed, the credit union must enter the term that the amortization will be calculated. If this is blank the system will not calculate the premium or discount each month. This value will decrease by each Monthly Accrual processed. The must be file maintained by the credit union after the purchase transaction. |                                                                                                    |  |  |

## **Edit Investment**

To display or change the information for a specific investment, highlight the specific investment from the Investment list and press enter or double click on the investment. The system displays.

| Datamatic VIEW            |                          |  |                   |                | X       |
|---------------------------|--------------------------|--|-------------------|----------------|---------|
| Edit Investment           |                          |  |                   |                | 9       |
| Investment Premium / Disc | count Totals             |  |                   |                |         |
| Name:                     | City of Littleville      |  |                   |                |         |
| Comments:                 |                          |  |                   |                |         |
| Institution:              | General Fund Investments |  |                   | •              |         |
| Broker:                   | Big City Broker          |  |                   | •              |         |
| Premium/Discount:         | Discount 👻               |  | CD Accrual:       | Accrue First 🔹 |         |
| Status:                   | Open 🔻                   |  | Interest Rate:    | 3.0000%        |         |
| Type:                     | Government Security 🔹    |  | Ledger Class:     | Class 1        |         |
| Safe Receipt:             | yes                      |  | Pool:             |                |         |
| Market Value:             | \$96,000.00              |  | Market Value Pct: |                |         |
| Payment Type:             | Interest Only 🔹          |  | Calc Method:      | 365 Day 🔹      |         |
| Face Amount:              | \$94,000.00              |  | Factor:           |                |         |
| Purchase Date:            | 12-09-2013               |  | Maturity Date:    | 12-09-2014     | <b></b> |
| Last Accrual Date:        |                          |  | Sale Date:        |                |         |
|                           |                          |  |                   |                | Save    |

Figure 18

Changes can be made, if necessary. When finished, select the "Save" button.

Right click on the investments window and the system displays.

| Description                              | Ту                | /pe                | Maturity Date |  |  |
|------------------------------------------|-------------------|--------------------|---------------|--|--|
| Double dick here to add a new investment |                   |                    |               |  |  |
| Alan's Investment (22)                   | Go                | overnment Security | 07-01-2006    |  |  |
| Big Bank 90 Day (25)                     | Ce                | ertificate         | (none)        |  |  |
| Big Money investment (29)                | Ce                | ertificate         | 09-01-2006    |  |  |
| 🗋 Big Pay (24)                           | Go                | overnment Security | 01-01-2005    |  |  |
| Boondogle Investments (27)               | Go                | overnment Security | 09-23-2006    |  |  |
| Converted Investment (35)                | Ce                | ertificate         | 05-01-2005    |  |  |
| Double Day Security (32)                 | Ce                | ertificate         | 08-15-2009    |  |  |
| Gov Bond (36)                            | Add Investment    | ment Security      | 09-01-2005    |  |  |
| High Interest CD (30)                    | Edit Investment   | ite                | 07-01-2009    |  |  |
| 🗋 High Yeild Pay (19)                    | Edit Investment   | ment Security      | (none)        |  |  |
| Invest Wisely (26)                       | Remove Investment | ment Security      | 04-25-2008    |  |  |
| Lockhart Mortgage (37)                   |                   | ment Security      | 09-01-2006    |  |  |
| Looser Bank CD (18)                      | Ce                | ertificate         | (none)        |  |  |
| Miser Millions (33)                      | Ce                | ertificate         | 08-01-2006    |  |  |
| New Age Investment (2)                   | Go                | overnment Security | 10-20-2008    |  |  |
| Rainy Day Fund (20)                      | Go                | overnment Security | (none)        |  |  |
| 🗋 Safe Keeping (34)                      | Ce                | ertificate         | 06-01-2005    |  |  |
| Today Test (28)                          | Ce                | ertificate         | 08-01-2005    |  |  |
| Triple Investment (31)                   | Ce                | ertificate         | 12-01-2007    |  |  |
|                                          |                   |                    |               |  |  |
|                                          |                   |                    |               |  |  |
|                                          |                   |                    |               |  |  |
|                                          |                   |                    |               |  |  |
|                                          |                   |                    |               |  |  |
|                                          |                   |                    |               |  |  |
|                                          |                   |                    |               |  |  |
|                                          |                   |                    |               |  |  |
|                                          |                   |                    |               |  |  |
|                                          |                   |                    |               |  |  |
|                                          |                   |                    |               |  |  |
|                                          |                   |                    |               |  |  |
|                                          |                   |                    |               |  |  |

Figure 19

Use the arrow keys to highlight a selection and press enter or double click on a selection.

Add Investment - Displays the New Investment window.

Edit Investment - Displays the Edit Investment window.

Remove Investment - Displays the following window.

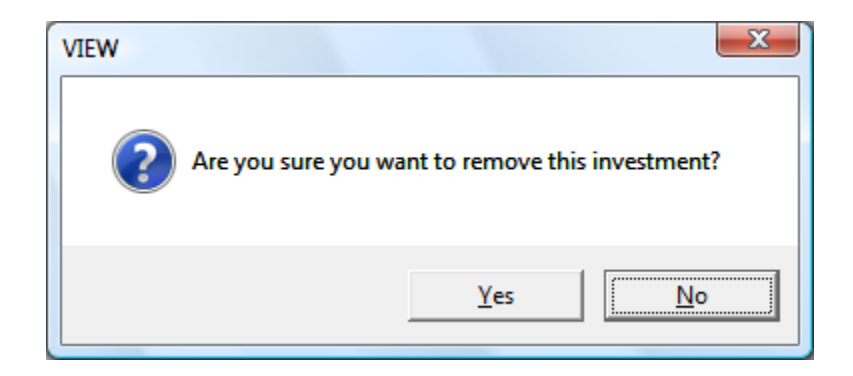

Select Yes to remove the investment. Otherwise, select No.

## **Broker Report**

The Broker Report can be generated as needed by the credit union. This report gives information on the brokers that are used by the credit union that have been entered in the system.

After making a printer selection, the system displays.

| Datamatic VIEW |                       | x                          |
|----------------|-----------------------|----------------------------|
| Broker Report  |                       | ٩                          |
| Print Quit     |                       | · Investment Broker Report |
|                | Report Date 5-11-2009 |                            |
|                |                       |                            |
|                |                       |                            |
|                |                       |                            |
|                |                       |                            |
|                |                       |                            |
|                |                       |                            |

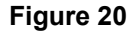

The "Report Date" is the date that will print on the report. It has no affect on the data. The default date is today's date.

Change the date, if applicable, and press enter. Press enter again to process and the report will be generated.

Investments

### Example of report.

| 📃 Investment Br           | roker Report | and an and an and an and an and an and an and an and an and an and an and an and an and an and an and an and an |       |                                              |                      |                               |
|---------------------------|--------------|----------------------------------------------------------------------------------------------------|-------|----------------------------------------------|----------------------|-------------------------------|
| 😂 🔚   Search              | ו            | 🖨 🖨                                                                                                    |       |                                              |                      |                               |
| 09/03/2004<br>Test Credit | Union        | ( 1)                                                                                                    | Inve  | stment Broker Report                         |                      | PAGE 1<br>REPORT NO. IN250-01 |
| Broker ID                 | Init Date    | Broker Name                                                                                                    |       | Contact Person                               | Contact Phone        |                               |
| 1                         | 09-01-2004   | Fly by Night Investment<br>159781 deli Couuntry rd<br>Address2<br>Lansing                                       | s Dot | C contact 1<br>Joe J. Schmizzi<br>48910-5555 | 882-4401<br>882-5550 |                               |
| 3                         | 07-01-2004   | Big City Broker<br>1234 Broker Way                                                                              |       | Deborah Faulkner                             | (313) 445-0915       |                               |
|                           |              | Detroit                                                                                                    | MI    | 48124-0000                                   |                      |                               |
|                           |              |                                                                                                    |       |                                              |                      |                               |
|                           |              |                                                                                                    |       |                                              |                      |                               |
|                           |              |                                                                                                    |       |                                              |                      |                               |
|                           |              |                                                                                                    |       |                                              |                      |                               |
|                           |              |                                                                                                    |       |                                              |                      |                               |
|                           |              |                                                                                                    |       |                                              |                      |                               |
|                           |              |                                                                                                    |       |                                              |                      |                               |
|                           |              |                                                                                                    |       |                                              |                      |                               |
|                           |              |                                                                                                    |       |                                              |                      |                               |
|                           |              |                                                                                                    |       |                                              |                      |                               |
|                           |              |                                                                                                    |       |                                              |                      |                               |
|                           |              |                                                                                                    |       |                                              |                      |                               |

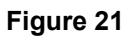

# **Create Accrual Transactions**

The Create Accrual Transactions selection is used to generate interest accruals for all the investments that have been entered. The credit union must create and update accrual transactions each month.

After making a printer selection, the system displays.

| Datamatic VIEW              |                  |                        | X            |
|-----------------------------|------------------|------------------------|--------------|
| Create Accrual Transactions |                  |                        | 9            |
| Create Quit                 | Cre              | ate Investment Accrual | Transactions |
|                             | Accrual date 5-1 | 1-2009                 |              |
|                             | Investment JV-ID |                        |              |
|                             |                  |                        |              |
|                             |                  |                        |              |
|                             |                  |                        |              |
|                             |                  |                        |              |
|                             |                  |                        |              |
|                             |                  |                        |              |
|                             |                  |                        |              |

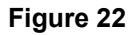

The report that will be generated is called Investment Tracking Accrual Report. This shows the interest accrual for each investment and a general ledger totals page (FOR ACCRUALS ONLY, plus premium or discount updates.)

Accrual Date - Enter the last day of the month (defaults with today's date)

Investment JV-ID - JV-ID's are credit union defined. Example: IN0620

Press enter and the system will calculate the investment accruals. A message of Create Completed... will display when finished.

The system will create a JV to be posted during update. The accrual figures cannot be seen until after the update is finished. Review the Investment Accrual Report. If for any reason you need to adjust an individual investment or add additional transactions, the Create Accrual Transactions may be rerun as many times as needed. **\*\*\*Review the report after each process until totals are correct. Once you have Updated Accrual Transactions totals cannot be changed.** 

## **History Report**

The History Report can be generated as needed by the credit union. This report gives history information on the investments that have been entered in the system.

After making a printer selection, the system displays.

| Datamatic VIEW |                      |                           | X |
|----------------|----------------------|---------------------------|---|
| History Report |                      |                           | 4 |
| Print Quit     |                      |                           |   |
|                |                      | investment History Report |   |
|                | Investment Selection | (A11) A                   |   |
|                | Investment ID        |                           |   |
|                |                      |                           |   |
|                |                      |                           |   |
|                |                      |                           |   |
|                |                      |                           |   |
|                |                      |                           |   |
|                |                      |                           |   |
|                |                      |                           |   |
|                |                      |                           |   |
|                |                      |                           |   |

Figure 23

**Investment Selection -** The valid options for this are: A = All Investments O = One Investment

**Investment ID** - If "O" for One Investment is entered for the Investment Selection, enter the Investment ID. The Investment ID is assigned by the credit union.

After making the appropriate selections, press enter. Press enter again to process and the report will be generated.

Investments

### Example of report.

| 📃 @Inv_History | and the same processing of | -          |                   |                | -        |          | _        |              |          |
|----------------|----------------------------|------------|-------------------|----------------|----------|----------|----------|--------------|----------|
| 👌 🔚   Search   | 1                          | 📫 Go       |                   |                |          |          |          |              |          |
| 09/03/2004     | T ( 1)                     | Investme   | nt Tracking Trans | action History |          |          | DEDODT N | PAGE 1       | <b>_</b> |
| lest Credit    | Union (1)                  |            |                   |                |          |          | REPORT P | IO. IN035-01 | -        |
| Investment     |                            | Effective  |                   |                |          | Purchase |          |              | =        |
| Number         | Transaction                | Date       | Total             | Principal      | Interest | Interest | Premium  | Discount     |          |
|                |                            |            |                   |                |          |          |          |              |          |
| 2              | Purchase                   | 07-01-2004 | 10,000.00         | 10,000.00      |          |          |          |              |          |
|                | Payment                    | 07-01-2004 | 100.00            | 100.00         |          |          |          |              |          |
|                | Payment                    | 07-01-2004 | 125.00            | 100.00         | 25.00    |          |          |              |          |
|                | Interest Accrual           | 07-01-2004 | 400.00            |                | 400.00   |          |          |              |          |
|                | Premium Amortization       | 09-01-2004 | 53.00             |                |          |          | 53.00    |              |          |
|                | Premium Amortization       | 09-01-2004 | 50.00             |                |          |          | 50.00    |              |          |
| 14             | Discount Accretion         | 07-01-2004 | 8.33              |                |          |          |          | 8.33         |          |
|                | Discount Accretion         | 07-01-2004 | 8.33              |                |          |          |          | 8.33         |          |
|                | Discount Accretion         | 07-01-2004 | 8.33              |                |          |          |          | 8.33         |          |
|                | Discount Accretion         | 07-01-2004 | 8.33              |                |          |          |          | 8.33         |          |
|                | Discount Accretion         | 07-01-2004 | 8.33              |                |          |          |          | 8.33         |          |
|                | Discount Accretion         | 07-31-2004 | 8.33              |                |          |          |          | 8.33         |          |
| 18             | Purchase                   | 07-01-2004 | 125,000.00        | 125,000.00     |          |          |          |              |          |
| 22             | Interest Accrual           | 07-01-2004 | 234.56            |                | 234.56   |          |          |              |          |
|                | Interest Accrual           | 11-01-2004 | 1.23              |                | 1.23     |          |          |              |          |
|                | Premium Amortization       | 11-01-2004 | 12.50             |                |          |          | 12.50    |              |          |
|                | Interest Accrual           | 09-01-2004 | 1.23              |                | 1.23     |          |          |              |          |
|                | Premium Amortization       | 09-01-2004 | 12.50             |                |          |          | 12.50    |              |          |
|                | Interest Accrual           | 09-01-2004 | 1.23              |                | 1.23     |          |          |              |          |
|                | Premium Amortization       | 09-01-2004 | 12.50             |                |          |          | 12.50    |              |          |
|                | Interest Accrual           | 11-01-2004 | 1.23              |                | 1.23     |          |          |              |          |
|                | Premium Amortization       | 11-01-2004 | 12.50             |                |          |          | 12.50    |              |          |
|                | Interest Accrual           | 09-01-2004 | 1.23              |                | 1.23     |          |          |              |          |
|                | Premium Amortization       | 09-01-2004 | 12.50             |                |          |          | 12.50    |              |          |
|                | Interest Accrual           | 09-30-2004 | 1.23              |                | 1.23     |          |          |              |          |
|                | Premium Amortization       | 09-30-2004 | 12.50             |                |          |          | 12.50    |              |          |
|                | Interest Accrual           | 09-03-2004 | 1.23              |                | 1.23     |          |          |              |          |
|                | Premium Amortization       | 09-03-2004 | 12.50             |                |          |          | 12.50    |              |          |
|                | Purchase                   | 09-03-2004 | 60,000.00         | 55,000.00      |          |          | 5,000.00 |              |          |
|                | Interest Accrual           | 09-03-2004 | 271.65            |                | 271.65   |          |          |              |          |
|                | Premium Amortization       | 09-03-2004 | 138.88            |                |          |          | 138.88   |              |          |
|                | Interest Accrual           | 09-03-2004 | 271.65            |                | 271.65   |          |          |              |          |
|                | Premium Amortization       | 09-03-2004 | 138.88            |                |          |          | 138.88   |              |          |
|                | Interest Accrual           | 10-03-2004 | 280.70            |                | 280.70   |          |          |              |          |
|                | Premium Amortization       | 10-03-2004 | 138.88            |                |          |          | 138.88   |              | -        |

Figure 24

# **Institution Report**

The Institution Report can be generated as needed by the credit union. This report gives information on the institutions that are used by the credit union and that have been entered in the system.

After making a printer selection, the system displays.

| Datamatic VIEW     |             |               |           |           |           | X    |
|--------------------|-------------|---------------|-----------|-----------|-----------|------|
| Institution Report |             |               |           |           |           | 4    |
| Print Quit         |             |               | Investmer | nt Instit | ution Rep | oort |
|                    | Report Date | <u>5</u> -11- | 2009      |           |           |      |
|                    |             |               |           |           |           |      |
|                    |             |               |           |           |           |      |
|                    |             |               |           |           |           |      |
|                    |             |               |           |           |           |      |
|                    |             |               |           |           |           |      |
|                    |             |               |           |           |           |      |
|                    |             |               |           |           |           |      |

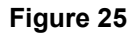

The "Report Date" is the date that will print on the report. It has no effect on the data. The default date is today's date.

Change the date, if applicable, and press enter. Press enter again to process and the report will be generated.

### Example of report.

| 📃 Investment Institution        | Report                                                                                                    |                                                                          |                                      |                                                    |                                              |        |
|---------------------------------|----------------------------------------------------------------------------------------------------|--------------------------------------------------------------------------|--------------------------------------|----------------------------------------------------|----------------------------------------------|--------|
| 🕒 🔚   Search                    | 🖨 Go                                                                                                    |                                                                          |                                      |                                                    |                                              |        |
| 09/03/2004<br>Test Credit Union | ( 1)                                                                                                    | estment Institution Re                                                   | port                                 |                                                    | PA<br>REPORT NO.                             | GE 1 A |
| Instit ID: 1                    | Instit Type: 32<br>Limit: \$125,000.00<br>30 Day Rate: 0.3300<br>120 Day Rate: 0.1230<br>Instit Contact:                                                                          | Rank:<br>Eff Date:<br>60 Day Rate:<br>Money Market Rate:<br>Alvin Jones  | 36<br>12-15-2005<br>0.4550<br>0.7800 | Grade:<br>Creation Date:<br>90 Day Rate:<br>Phone: | 88<br>09-01-2004<br>1.2100<br>(616) 555-1212 |        |
|                                 | Instit Name:                                                                                                    | Bank of New York<br>1 Madison Ave<br>Address two                         |                                      |                                                    |                                              |        |
|                                 | Wiring Instructions:                                                                                                    | New York<br>Wire instructions on<br>Wire instructions tw                 | NY 48910<br>e<br>o                   |                                                    |                                              |        |
| Instit ID: 2                    | Instit Type:         32           Limit:         \$5,555.55           30 Day Rate:         1.3330           120 Day Rate:         2.5500           Instit Contact:         1.3320 | Rank:<br>Eff Date:<br>60 Day Rate:<br>Money Market Rate:<br>Joe          | 1<br>08-05-2001<br>1.4400<br>1.4450  | Grade:<br>Creation Date:<br>90 Day Rate:<br>Phone: | 10<br>09-01-2004<br>2.0900<br>882-1515       |        |
|                                 | Instit Name:                                                                                                    | General Fund Investm<br>address1<br>address2<br>CITY                     | ents<br>MI 48842                     |                                                    |                                              | E      |
|                                 | Wiring Instructions:                                                                                                    | See joe<br>See joe again                                                 |                                      |                                                    |                                              |        |
| Instit ID: 3                    | Instit Type: 32<br>Limit: \$100,000.00<br>30 Day Rate: 3.0000<br>120 Day Rate: 4.3700<br>Instit Contact:                                                                          | Rank:<br>Eff Date:<br>60 Day Rate:<br>Money Market Rate:<br>James George | 23<br>07-01-2005<br>3.4500<br>2.1200 | Grade:<br>Creation Date:<br>90 Day Rate:<br>Phone: | 0<br>07-01-2004<br>4.0000<br>(517) 663-9876  |        |
|                                 | Instit Name:                                                                                                    | Big Bank<br>1234 Bankers Way                                             |                                      |                                                    |                                              |        |
|                                 | Wiring Instructions:                                                                                                    | Detroit<br>Wire every other Thu                                          | MI 48341<br>rsday                    |                                                    |                                              |        |
| Instit ID: 4                    | Instit Type: 32<br>Limit: \$25,000.00<br>30 Day Rate:<br>120 Day Rate:<br>Instit Contact:                                                                                         | Rank:<br>Eff Date:<br>60 Day Rate:<br>Money Market Rate:<br>Joe Smith    | 45<br>09-21-2006                     | Grade:<br>Creation Date:<br>90 Day Rate:<br>Phone: | 0<br>09-01-2004<br>(777) 555-1212            |        |
|                                 | Instit Name:                                                                                                    | World Bank<br>1234 Main Street                                           |                                      |                                                    |                                              |        |
|                                 | Wiring Instructions:                                                                                                    | Sienna Heights                                                           | MI 78945                             |                                                    |                                              | -      |

Figure 26

## Ledger Account Setup

#### Accounting

Investments Ledger Account Setup

The ledger numbers added here will dictate the postings of accruals and the transactions for each investment assigned with the corresponding Class number.

| Datamatic V | IEW          |         |                  |           |        |          |         | ×  |
|-------------|--------------|---------|------------------|-----------|--------|----------|---------|----|
| Investm     | ent Ledger S | etup    |                  |           |        |          |         | 9  |
| Class       | Investment   | Accrual | Cash<br>Received | Gain/Loss | Income | Discount | Premium |    |
| 1           | 740000       | 786000  |                  | 420000    | 121000 | 740100   | 740200  |    |
| 2           | 741000       | 786000  | Î                | 420000    | 121600 | 741100   | 741200  | 1  |
| 3           |              | Î       | Î                | 1         | Î      | Î        | 1       | 1  |
| 4           |              | Î       | 1                | 1         | Î      | Î        | 1       | 1  |
| 5           |              | Î       | 1                | 1         | Î      | Î        | Î       | 1  |
| 6           |              | Î       | 1                | Î.        | 1      | 1        | 1       |    |
| 7           |              | Î       | 1                | Î         | 1      | 1        | Î       |    |
| 8           |              | Î       | 1                | Î         | Î      | 1        | Î       |    |
| 9           |              | Î       | Î                | Î         | Î      | Î        | Î       |    |
| 10          |              | Î       | Î                | Î         | Î      | Î        | Î       |    |
|             |              |         |                  |           |        |          |         |    |
|             |              |         |                  |           |        |          | Sa      | ve |

#### Figure 27

**\*\*Note:** This is for example only and not intended as an example of the exact general ledger numbers to be used on this window. Each credit union will decide which general ledger accounts are used in each column. Currently, the Cash Received general ledger is not used.

The General Ledger Account Numbers entered here are used for Auto Post when investment accruals are created. Up to 10 different classes can be setup.

When finished, select Save.

## **Query Reports**

The Query Reports can be generated as needed by the credit union. This selection takes the user directly to the Query software. This allows the credit union to create specialized reports for the investments. (**\*\*Note:** The credit union must also be licensed for the Query optional software to be able to use this selection.) Remember to create and run reports before resetting Month to Date figures if these fields are needed for your reporting.

The system displays.

| Datamatic VIEW                                                              | ×    |
|-----------------------------------------------------------------------------|------|
| Query Reports                                                               | 4    |
|                                                                             |      |
|                                                                             |      |
|                                                                             |      |
| Press any key to continue                                                   |      |
|                                                                             |      |
|                                                                             |      |
|                                                                             |      |
| TO 2.69c (c) Converight 1987 Programmed Intelligence Corp. All Pights Perce | rved |
| ite 2.05C (c) copyright 1907 Programmed interrigence corp. All kights kesel | ved  |

Figure 28

Press any key to begin using Query.

(See the Query Report Examples Manual and the Query - Version 3 manual to learn more about using this software.)

#### **Investment Query Data Fields**

IR-ANNIVERSARY-VALUE – Value of the investment at Maturity IR-BROKER – Broker number IR-CALC-METHOD – 1 = 365 days, 2 = 360 days, 3 = 360 alternate IR-COMMENTS – Comments entered about investment (60 characters) IR-COST - Face amount of investment (from the Totals screen) IR-CUR-BOOK-VALUE - Current value of investment IR-CUR-PAR-VALUE - Current par value IR-DEPRECIATION-TYPE – L = Liquidation Yield, S = Straight Line IR-EARNINGS-MTD - Total accrual entries for month IR-EARNINGS-TOTAL - Total accrual entries on investment IR-EARNINGS-YTD – Total accrual entries for the year IR-EXPENSED-MTD – Total premium/discount entries expensed for the month IR-EXPENSED-TOTAL – Total premium/discount entries expensed IR-EXPENSED-YTD – Total premium/discount entries expensed for the year IR-FACTOR – Factor entered on Investment Maintenance screen IR-GAIN-OR-LOSS-AMT - Amount entered when investment was sold. IR-GAIN-OR-LOSS-CODE - 0 = Blank, G = Gain, L = Loss, N = None IR-GL-CLASS – Class number assigned to investment IR-ID – Investment number assigned to the investment IR-INSTITUTION – The institution number assigned IR-INT-RECEIVED-MTD – Total interest received for the month IR-INT-RECEIVED-TOT – Total interest received IR-LAST-INT-DATE – Last date accrual entries were updated IR-MARKET-VALUE – Face value of interest at purchase IR-MARKET-VALUE-PCT – Percent entered on the Investment Maintenance screen IR-MATURITY-DATE – Date the investment matures IR-MONTHS-REMAIN – Remaining months until the Premium/Discount is written off IR-MONTHS-TOTAL – Total months the Premium/Discount is expensed IR-NAME – Broker Name or Institution Name, or the Investment Name IR-ORIG-BOOK-VALUE – Face amount from the Investment Maintenance screen IR-ORIG-PAR-VALUE – Amount originally paid for the investment IR-PAYMENT-TYPE – P = Principal and Interest, I = Interest Only IR-POOL – Pool number assigned to the investment IR-PREM-OR-DIS-AMT – Dollar amount of the premium or discount IR-PREM-OR-DIS-BAL – Balance of the investment due after adding or subtracting the premium or discount IR-PREM-OR-DIS-CODE - N = None, P = Premium, D = Discount IR-PRIN-REPAID-MTD – Total principal collected on investment for the month IR-PRIN-REPAID-TOTAL - Total principal collected so far IR-PURCHASE-DATE – Date the investment was purchased IR-PURCHASE-INTEREST - Interest paid at the time of purchase IR-RATE – Interest rate of the investment IR-RATE-TABLE - Not used IR-SAFE-RECEIPT – Alpha/numeric comment entered in Investment Maintenance IR-SALE-DATE – Date investment was sold. IR-SEQ – Sequence number assigned as the Broker Number or Institution Number

Investments

IR-STATUS – O = Open, C = Closed IR-TYPE – Investment Type C = Certificate, G = Government Security IR-VARIANCE – Not used TODAYS-DATE – Today's system

Investments

# **Transaction Display**

The Transaction Display selection can be used to display history on investment transactions.

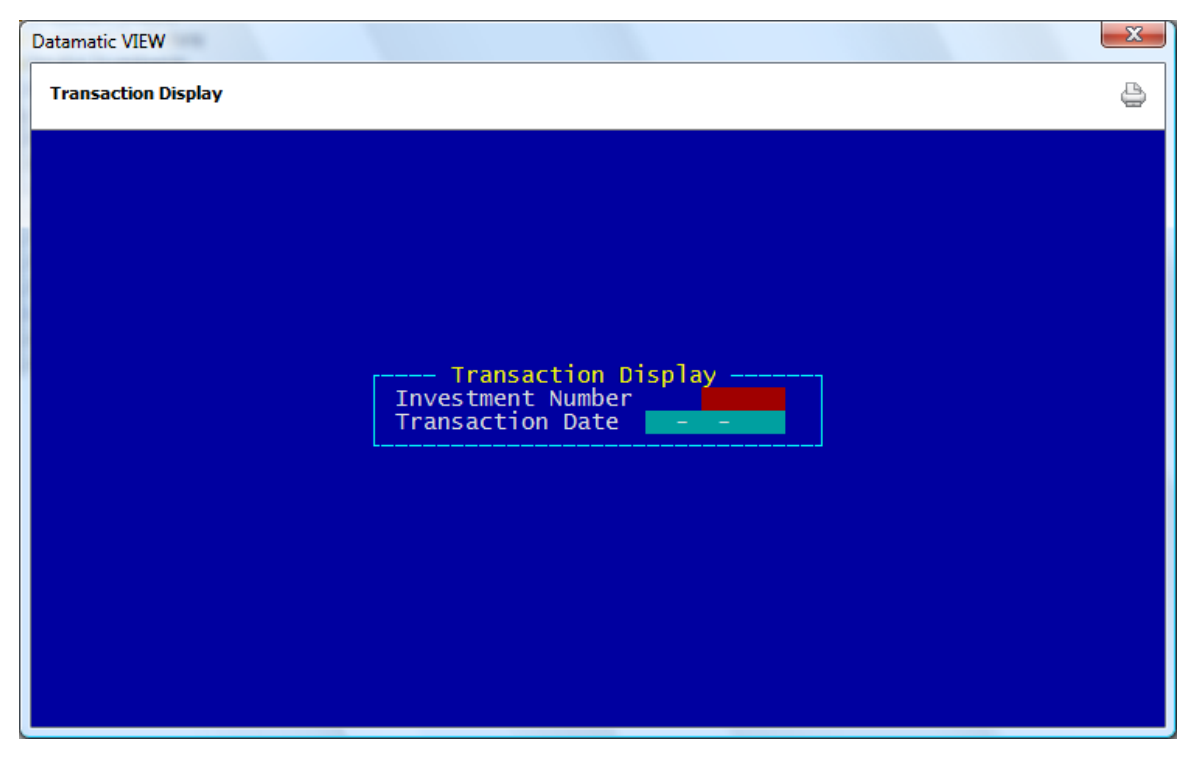

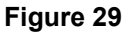

Enter the Investment Number and Transaction Date (optional). Press enter.

### The system displays.

| Datamatic VIEW  | -          |              |            |            |          |                                       | Х |
|-----------------|------------|--------------|------------|------------|----------|---------------------------------------|---|
| Transaction Dis | play       |              |            |            |          |                                       | ٥ |
|                 |            | Investment T | ransaction | Display -  |          |                                       |   |
| Investment      | Number: 55 | Name:        | Certifica  | te of New  | York     |                                       |   |
|                 | Effective  |              |            |            | Purchase |                                       |   |
| Transaction     | Date       | Total        | Principal  | Interest   | Interest | Premium                               |   |
| Purchase        | 02-10-200  | 9 5000.00    | 5000.00    |            |          |                                       |   |
|                 | Original   | Purchase     |            |            |          |                                       |   |
| R-Purchase      | 02-10-200  | 9 5000.00    | 5000.00    |            |          |                                       |   |
|                 | Reversal   | for Purchase |            |            |          |                                       |   |
| Purchase        | 01-25-200  | 9 5014.89    | 5000.00    |            | 14.89    |                                       |   |
|                 | Original   | Purchase     |            |            |          |                                       |   |
| Pavment         | 01-31-200  | 9 18.13      |            | 18.13      |          |                                       |   |
|                 | Januarv I  | nterest      |            |            |          |                                       |   |
| Accrual         | 01-31-200  | 9 4.17       |            | 4.17       |          |                                       |   |
|                 | Interest   | Accrual      |            |            |          |                                       |   |
| Payment         | 02-28-200  | 9 18.13      |            | 18,13      |          |                                       |   |
| Accrual         | 02-28-200  | 9 16.68      |            | 16.68      |          |                                       |   |
|                 | Interest   | Accrual      |            | 20100      |          |                                       |   |
| Payment         | 03-25-200  | 9 3.06       |            | 3.06       |          |                                       |   |
| , and y mente   | March Pav  | ment minus o | ver paymen | t in Janua | rv       |                                       |   |
| R-Payment       | 03-11-200  | 9 3.06       | Par paymen | 3.06       |          |                                       |   |
|                 |            |              |            | 5.00       | - More   |                                       |   |
|                 |            |              |            |            |          | · · · · · · · · · · · · · · · · · · · |   |
|                 |            |              |            |            |          |                                       |   |
|                 |            |              |            |            |          |                                       |   |
|                 |            |              |            |            |          |                                       |   |

#### Figure 30

Select the printer icon to print the information.

## **Transaction Entry**

The Transaction Entry selection is used to purchase, redeem and disburse principal and interest transactions to the investment and will affect the investment totals only. No General Ledger entries will be created. All transactions should be recorded before Monthly Accrual processing is performed. The current investment totals will be used for the Accrual process.

| Datamatic VIEW                  |           |            |                      |                  | × |
|---------------------------------|-----------|------------|----------------------|------------------|---|
| Transaction Entry               |           |            |                      |                  | ٥ |
| Entry Quit                      |           |            | 7                    | Transaction Entr | у |
|                                 | Investme  | ent Number |                      |                  |   |
| Investment Name<br>Comments     |           |            |                      |                  |   |
| Transaction Code<br>Description |           |            | Effect               | ive Date         |   |
| Total                           | Principal | Interest   | Purchase<br>Interest | _                |   |
|                                 |           |            |                      |                  |   |
|                                 |           |            |                      |                  |   |
|                                 |           |            |                      |                  |   |
|                                 |           |            |                      |                  |   |

Figure 31

**Transaction Codes:** 

- 0 Blank
- 1 Purchase
- 2 Accrual
- 3 Payment
- 4 Redemption
- 5 **Premium Amortization**
- 6 **Discount Accretion**

- 11 **Purchase Reversal**
- **Accrual Reversal** 12
- 13 **Payment reversal**
- 14 **Redemption Reversal**
- 15 **Premium Amortization Reversal**
- 16 **Discount Accretion Reversal**

Investments

### Examples:

| Datamatic VIEW                  |                   |            |                      |                  | x  |
|---------------------------------|-------------------|------------|----------------------|------------------|----|
| Transaction Entry               |                   |            |                      |                  | 8  |
| Entry Quit                      |                   |            | т.                   | concaction Entry |    |
|                                 | T                 |            | ()                   | ansaction Entry  |    |
|                                 | Investme          | ent Number | 22                   |                  |    |
| Investment Name (<br>Comments   | Certificate of Ne | ew York    |                      |                  |    |
| Transaction Code<br>Description |                   |            | Effectiv             | ve Date 5-11-200 | 09 |
| Total                           | Principal         | Interest   | Purchase<br>Interest | Premium          |    |
|                                 |                   |            |                      |                  |    |
|                                 |                   |            |                      |                  |    |
|                                 |                   |            |                      |                  |    |
|                                 |                   |            |                      |                  |    |

Figure 32

| Transaction Code       | Total | Principal  | Interest | Purchase<br>Interest | Discount/<br>Premium |
|------------------------|-------|------------|----------|----------------------|----------------------|
| 1 - Purchase           | х     | x          |          | x                    | х                    |
| 2 - Accrual (manual)   | х     |            | x        |                      |                      |
| 3 - Payment            | Х     | X(GS Only) | х        |                      |                      |
| 4 - Redemption         | Х     | х          |          |                      |                      |
| 5 - Premium Amort.     | Х     |            |          |                      | х                    |
| 6 - Discount Accretion | х     |            |          |                      | х                    |

#### **Examples:**

| To purchase a CD, fill out: | Total, principal, purchase interest (if any), and premium (if an | ıy). |
|-----------------------------|------------------------------------------------------------------|------|
|-----------------------------|------------------------------------------------------------------|------|

To post manual accrual, fill out: Total and interest.

To record payment, fill out: Total, principal (for Government securities only), and interest.

To record payment, fill out: Total and interest. (for Certificates)

Redemption (final pmt), fill out: Total, principal, and interest.

Redemption (final pmt) with Discount: 2 transactions Process Discount Accretion for remaining Balance (if before maturity) Process redemption for the Total Par Value

Redemption (final pmt) with Premium: 2 transactions

Process Premium Amortization for remaining Balance (if before maturity)

Process Redemption for the Total Par Value

- MUST ALWAYS USE TOTAL FIELD! Also, the transactions entered must balance to the total entered.
- INVESTMENT TOTALS WILL CHANGE WITH EACH TRANSACTION PROCESSED.
- ONCE RETURN IS PRESSED, THE TRANSACTION IS IMMEDIATELY UPDATED AND CAN BE VIEWED ON THE "INVESTMENT TRANSACTION DISPLAY".

# **Trial Balance**

The Trial Balance report can be generated as needed by the credit union. This report gives information on the current investments that are on the system.

After making a printer selection, the system displays.

| Datamatic VIEW |                      |                                    | x |
|----------------|----------------------|------------------------------------|---|
| Trial Balance  |                      |                                    | 8 |
| Print Quit     |                      | - Investments Trial Balance Report |   |
|                | Investment Selection | (A11) <u>A</u>                     |   |
|                | Investment ID        |                                    |   |
|                |                      |                                    |   |
|                |                      |                                    |   |
|                |                      |                                    |   |
|                |                      |                                    |   |
|                |                      |                                    |   |
|                |                      |                                    |   |
|                |                      |                                    |   |
|                |                      |                                    |   |

Figure 33

**Investment Selection -** The valid options for this are: A = All Investments O = One Investment

**Investment ID** - If "O" for One Investment is entered for the Investment Selection, enter the Investment ID. The Investment ID is assigned by the credit union.

After making the appropriate selections, press enter. Press enter again to process and the report will be generated.

#### Example of report.

| Investment Trial Balance                                                                                                    |                                                                         |                                                                 |                                           |                                     |                                      |
|----------------------------------------------------------------------------------------------------|-------------------------------------------------------------------------|-----------------------------------------------------------------|-------------------------------------------|-------------------------------------|--------------------------------------|
| 🕒 📙   Search                                                                                                    | <b>6</b> 0                                                              |                                                                 |                                           |                                     |                                      |
| Investment Number 39 Inve<br>Purchase Date 09-01-2004 Matu<br>Safe Receipt P                                                                                                    | estment Name Premium<br>urity Date 09-01-2006<br>Pool                   | Govt Sec<br>Last Int Accr Date 10-0<br>Market Value 59.         | 3-2004 Sale Date<br>000.00 Market Per     | Type<br>00-00-0000<br>cent 100.0000 | Government Sec                       |
| Orig Par 59,000.00 Face<br>Curr Book 58,433.36 Curr<br>MTD Earnings 0.00 YTD                                                                                                    | e Amt 59,000.00<br>r Par 59,000.00<br>Earnings 0.00                     | Purchase Interest<br>MTD Prin Repaid<br>Total Earnings          | 0.00 Factor<br>0.00 Total Prin<br>863.18  | 0.000000<br>Repd 0.00               | Calc Method 365Day<br>Int Rate 6.000 |
| MTD Int Recd 0.00 Tota<br>Premium/Discount Premium Amou<br>MTD Expensed 0.00 YTD                                                                                                    | al Int Rec 0.00<br>unt 5,000.00<br>Expensed 0.00                        | Balance 4,<br>Total Expensed                                    | 433.36 Depreciation<br>566.64 Remaining 1 | on Type St Line<br>Months 30.000    | Tot Months 36.000                    |
| <page break=""></page>                                                                                                    |                                                                         |                                                                 |                                           |                                     |                                      |
| 09/03/2004<br>Test Credit Union                                                                                                    | ( 1)                                                                    | stment Tracking Trial Ba                                        | lance                                     | R                                   | PAGE 5<br>EPORT NO. IN025-01         |
| Investment Number 41 Inve<br>Purchase Date 09-03-2004 Matu<br>Safe Receipt P                                                                                                    | estment Name Spend Wi<br>urity Date 09-03-2005<br>Pool                  | ise Security<br>Last Int Accr Date 09-0<br>Market Value 85.     | 3-2004 Sale Date<br>000.00 Market Per     | Type<br>00-00-0000<br>cent 0.0000   | Government Sec                       |
| Orig Par 90,000.00 Face<br>Curr Book 4,166.68 Curr<br>MTD Earnings 0.00 YTD                                                                                                    | e Amt 85,000.00<br>r Par 0.00<br>Earnings 0.00                          | Purchase Interest<br>MTD Prin Repaid<br>Total Earnings          | 0.00 Factor<br>0.00 Total Prin<br>382.50  | 0.000000<br>Repd 85,000.00          | Calc Method 360Day<br>Int Rate 6.000 |
| MTD Int Recd 0.00 Tota<br>Premium/Discount Premium Amou<br>MTD Expensed 0.00 YTD                                                                                                    | al Int Rec 350.00<br>unt 5,000.00<br>Expensed 0.00                      | Balance 4,<br>Total Expensed                                    | 166.68 Depreciation 833.32 Remaining 1    | on Type St Line<br>Months 10.000    | Tot Months 12.000                    |
| Investment Number 42 Inve<br>Purchase Date 09-03-2004 Matu<br>Safe Receipt P                                                                                                    | estment Name Discount<br>urity Date 09-03-2005<br>Pool                  | t Gov't Security<br>Last Int Accr Date 00-0<br>Market Value 47, | 0-0000 Sale Date<br>000.00 Market Per     | Type<br>00-00-0000<br>cent 0.0000   | Government Sec                       |
| Orig Par         47,000.00         Face           Curr Book         17,000.00         Curr           MTD Earnings         0.00         YTD           MTD Int Recd         0.00         Tota | e Amt 50,000.00<br>r Par 20,000.00<br>Earnings 0.00<br>al Int. Bec 0.00 | Purchase Interest<br>MTD Prin Repaid<br>Total Earnings          | 0.00 Factor<br>0.00 Total Prin<br>0.00    | 0.000000<br>Repd 30,000.00          | Calc Method 360Day<br>Int Rate 0.000 |
| Premium/Discount Discount Amou<br>MTD Expensed 0.00 YTD                                                                                                    | unt 3,000.00<br>Expensed 0.00                                           | Balance 3,<br>Total Expensed                                    | 000.00 Depreciation<br>0.00 Remaining 1   | on Type St Line<br>Months 24.000    | Tot Months 24.000                    |
| Subtotals For Investment Type Government Sec:                                                                                                    |                                                                         |                                                                 |                                           |                                     |                                      |
| Current Book Value Current Par Value Premium Balance Discount Balance Interest Accrued Purchase Interest                                                                                    |                                                                         |                                                                 |                                           |                                     |                                      |
| 517,314.97 506                                                                                                    | 6,750.00 56,580                                                         | 9,277.93                                                        | 22,898.37                                 | 5,551.                              | 55                                   |
| Totals For All Investments:                                                                                                    |                                                                         |                                                                 |                                           |                                     |                                      |
| Current Book Value Current Pa<br>                                                                                                    | ar Value Premium Bala<br>                                               | ance Discount Balance<br>                                       | Interest Accrued<br><br>30,324.41         | Furchase Intere<br><br>8,151.       | st<br><br>55                         |

Figure 34

The **"Current Book Value"** is the **"Current Par Value"** plus the **"Premium Balance"** minus the **"Discount Balance"**. However, if any of these figures have been changed or adjusted by the credit union, the previous sentence may not be true.

## **Update Accrual Transactions**

The Update Accrual Transactions selection is used to update investment accrual transactions after the accruals have been created using the "Create Accrual Transactions" selection. This selection updates the general ledger, as well as, updates MTD earnings, Last Interest Accrual Date and creates a Rejection Report (Posting Error Report). (DIN\*).

**IMPORTANT:** The accruals are posted in the General Ledger month set at the time the accrual transactions are updated. Verify that the correct General Ledger month is set <u>before</u> updating the accrual transactions.

Using the arrow keys, highlight **"Update"** in the upper left corner of the screen and press enter.

The following will be displayed:

Batch Posting Posting Investment JV... Posting General Ledger Transactions Update Investment Accruals Completed Press RETURN to continue: (Takes cursor back to Investment window)

# \*\*\*DO NOT RUN THIS MULTIPLE TIMES. If for any reason you receive an error or a cancelled message STOP...... Complete the following steps.

Check for an error report. Report @Inv\_Post\_Err and make corrections.

Check for a pending JV in your Journal Voucher folder.

General Ledger

Journal Vouchers

Select the Investment voucher to display accrual amounts. If the voucher is in a complete status and has the appropriate debit and credit entries, you may manually update voucher with online.

## Zero MTD Totals

The Zero MTD Totals selection is used to zero out the Month to Date Totals, as needed by the credit union. This can be done any time after processing the accruals for the month but before doing any transactions and processing for the next month.

## Zero MTD and YTD Totals

The Zero MTD and YTD Totals selection is used to zero out both the Month to Date and Year to Date Totals, as needed by the credit union.

**\*\*\*\*Optional:** Backup the Investment software after completing process. See page 3 for instructions.